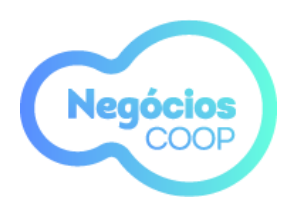

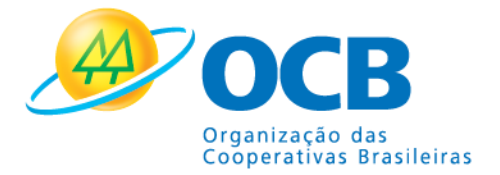

## TUTORIAL COMO ANUNCIAR UM PRODUTO/SERVIÇO

|                              |                                                |                                     |                                        | -                           | Anunciar | φ□   | Olá, Pessoa 👻   |
|------------------------------|------------------------------------------------|-------------------------------------|----------------------------------------|-----------------------------|----------|------|-----------------|
| = Categorias                 | UF                                             | Q Digite sua busca                  |                                        |                             |          |      |                 |
| Sugestão de compras          | Scotl Scotlass<br>With the setting             | o sicooscard                        |                                        |                             | ~        |      |                 |
| Cooplem<br>Curso de Espanhol | Sicoob Cooperplan<br>Seguro Vida Individual    | Silva dada tada ada<br>tati suti uz | Sicoob Cooperplan<br>Cartão de Crédito | Cooplem<br>Curso de Inglês  |          | •    |                 |
| Sugestão de vendas           | logo de produtos e serviços ofertados na plate | aforma, para aperfeiçoar as nossas  | recomendações de potenciais clie       | entes para sua cooperativa. |          |      |                 |
| f ↓ ♥ ↓ ●● ↓ ▶ /sistemaocb   |                                                |                                     |                                        |                             |          | Sist | cema <b>OCB</b> |

Passo 1 – Clique no botão Anunciar no lado direito superior da tela:

Passo 2 – Selecione a opção que melhor define o que será anunciado: Produto ou Serviço.

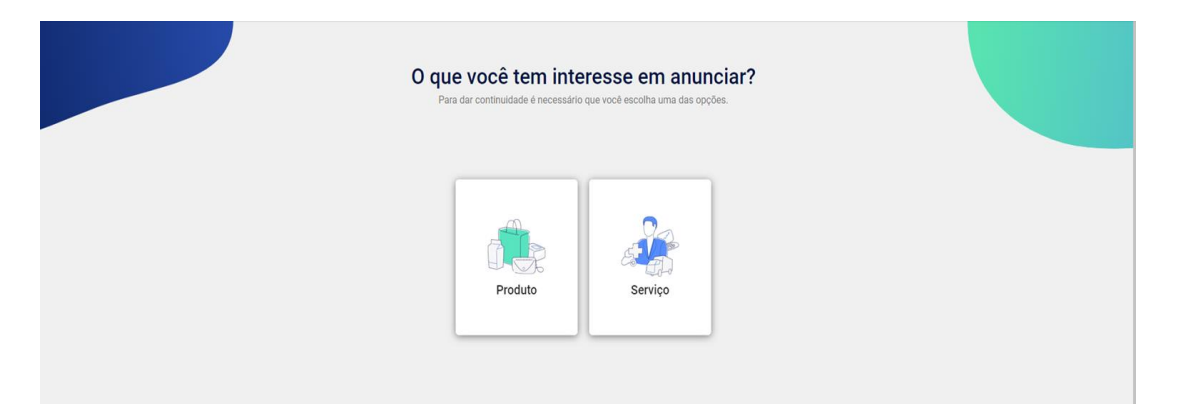

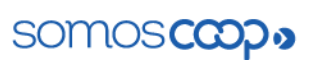

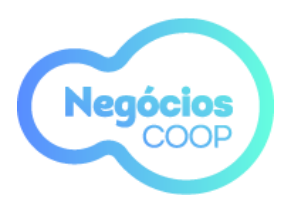

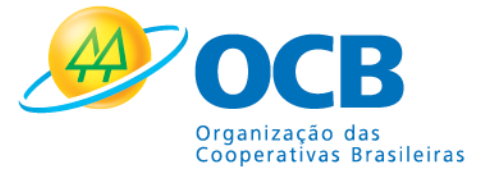

**Passo 3** – As categorias serão exibidas conforme a seleção realizada anteriormente. É importante classificar bem seu anúncio para facilitar a busca por seu produto ou serviço.

| C Buscar              | Conserva de Frutas | ~ |  |  |
|-----------------------|--------------------|---|--|--|
|                       | Derivados de Carne |   |  |  |
| Alimenticio           | Panificação        |   |  |  |
| Artesanato Amenacio   | Sucos de Frutas    |   |  |  |
| Artesanato em Couro   | >                  |   |  |  |
| Artesanato em Madeira | >                  |   |  |  |
|                       |                    |   |  |  |

Passo 4 – Descrição do Anúncio:

Este é o momento para definir o título de seu anúncio e adicionar a descrição detalhada do que está sendo ofertado. Quanto mais informações, melhor ele estará posicionado dentro da plataforma. Procure usar títulos curtos e atraentes que correspondam com o anúncio. É muito importante que escolha palavras-chaves que estejam relacionadas com o que está sendo anunciado.

| Descreva e adicione rotos p                                                                         | para que seu cilente possa entender o seu pr                                                               |                                                                                             |                                                                                            |                                                         |
|----------------------------------------------------------------------------------------------------|----------------------------------------------------------------------------------------------------|---------------------------------------------------------------------------------------------|--------------------------------------------------------------------------------------------|---------------------------------------------------------|
| Título do anúncio                                                                                   |                                                                                                    |                                                                                             |                                                                                            |                                                         |
| Goiabada em Conserv                                                                                 | va Orgânica                                                                                                |                                                                                             |                                                                                            |                                                         |
| Descrição do anún                                                                                   | icio                                                                                                    |                                                                                             |                                                                                            |                                                         |
|                                                                                                    |                                                                                                    |                                                                                             |                                                                                            |                                                         |
| BI⊻ ∷≣ ø                                                                                            | g                                                                                                    |                                                                                             |                                                                                            |                                                         |
| B I ⊻ ∷≣ d<br>Goiabada Orgánica Crei<br>contém sais minerais (ca                                    | Permosa Golaba Orgânica. Pode ser consumida ao n<br>álcio, fóstoro e ferro) e também antioxidantes. De r   | latural, mas também é excelente para prepar<br>modo geral, não contem muito açûcar e baixí  | ar doces, geleias e compotas. Rica em vitar<br>ssimo teor de gordura. É indicada para quai | nina A, C, E e as do complexo B,<br>quer tipo de dieta. |
| B I ⊻ ∷≣ d<br>Goiabada Orgânica Cree<br>contêm sais minerais (ca                                    | P<br>mosa Golaba Orgânica. Pode ser consumida ao n<br>álcio, fósforo e ferro) e também antioxidantes. De r | iatural, mas também é excelente para prepar<br>modo geral, não contem muito açûcar e baixí  | ar doces, geleias e compotas. Rica em vitar<br>ssimo teor de gordura. É indicada para qual | nina A, C, E e as do complexo B,<br>quer tipo de dieta. |
| B I U III Organica Crer<br>Goiabada Orgânica Crer<br>contêm sais minerais (ca<br>Adicionar palavras | P<br>mosa Golaba Orgânica. Pode ser consumida ao n<br>álcio, fósforo e ferro) e também antioxidantes. De r | vatural, mas também é excelente para prepar<br>nodo geral, não contern muito açúcar e baixi | ar doces, geleias e compotas. Rica em vitar<br>ssimo teor de gordura. É indicada para qual | nina A, C, E e as do complexo B,<br>quer tipo de dieta. |

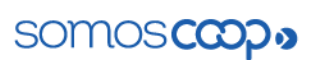

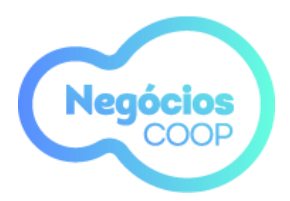

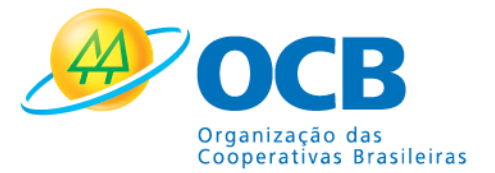

Passo 5 – Escolha as áreas de atuação:

Neste campo você vai selecionar a localidade da abrangência de seu produto ou serviço. O filtro pode contemplar todo Brasil, assim como UFs e municípios.

| Areas de Atuação<br>Quais são os estados e municípios de | e atuação do seu p   | roduto.                                                     |                         |  |
|----------------------------------------------------------|----------------------|-------------------------------------------------------------|-------------------------|--|
| Goiás<br>☐ Meu produdo está <b>disponív</b>              | el para todo o Brasi | u                                                           |                         |  |
| Amazonas                                                 | >                    | Q Buscar Municípios                                         |                         |  |
| Ceará                                                    | >                    | Z Todos os Municípios                                       | 246 de 246 selecionados |  |
| Distrito Federal                                         | >                    | <ul> <li>Abadia De Golas</li> <li>Abadiânia</li> </ul>      |                         |  |
| <ul> <li>Espírito Santo</li> <li>Golás</li> </ul>        | >                    | Acreúna     Adelándia                                       |                         |  |
| 🗌 Maranhão                                               | >                    | <ul> <li>Água Fría De Golás</li> </ul>                      |                         |  |
| Mato Grosso                                              | >                    | Agua Limpa                                                  |                         |  |
| Mato Grosso do Sul                                       | >                    | <ul> <li>Aguas Lindas De Golas</li> <li>Alexânia</li> </ul> |                         |  |
| Minas Gerais                                             | >                    | Z Atoândia                                                  |                         |  |

Passo 6 – Adicione imagens de seu produto:

As imagens são essenciais para que o seu produto seja atraente e tenha um bom posicionamento. Podem ser utilizadas imagens nos formatos PNG ou JPG. É possível acrescentar até 5 imagens em seu anúncio.

A proporção deve ser 16:9, tamanho 1920 x 1080 pixels.

| Categoria Informações Atuação Adicione imagens do seu produto. A imagem ajuda o cliente a identificar melhor o seu produto. | 4 Imagem       | 5 Publicar anúncio |  |
|----------------------------------------------------------------------------------------------------|----------------|--------------------|--|
| Imagem Adicione até 5 imagens                                                                                               |                |                    |  |
| Adicionar Fotos<br>Formato PNG e JPG<br>Tamanho 1920x1080<br>Proporção da Imagem 16:9                                       |                |                    |  |
| Adicione uma ficha técnica                                                                                                  |                |                    |  |
| Voltar                                                                                                    | Pré-visualizar | Salvar e Continuar |  |

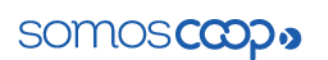

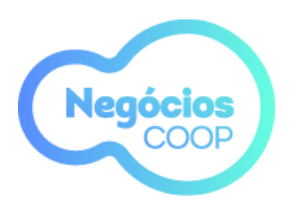

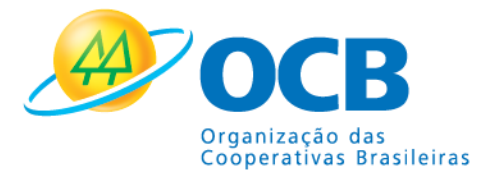

Passo 6 – Adicione a Ficha Técnica de seu Produto/Serviço:

No mesmo campo da Imagens, abaixo você pode adicionar uma ficha técnica de seu produto ou serviço no formato PDF. Este documento pode ter no máximo 25Mb.

| Categoria                                             | Informações                                       | Atuação                                                           | Imagem                                                              | 5 Publicar anúnci |
|-------------------------------------------------------|---------------------------------------------------|-------------------------------------------------------------------|---------------------------------------------------------------------|-------------------|
| <b>icione imagens d</b><br>agem ajuda o cliente a ide | o seu produto.<br>entificar melhor o seu produto. |                                                                   |                                                                     |                   |
| Imagem Adicione até 5                                 | imagens<br>************************************   |                                                                   | Adicionar Fotos<br>Formato PNG e JPG<br>Proporção da<br>Imagem 16-9 |                   |
| Adicione uma ficha te                                 | écnica                                            | O Abrir         ← → → ↑                                           | ✓ ♂ Pesquisi                                                        | x<br>Ir Tutoriais |
| Carregar um arqu<br>Formato PDF até 25                | ivo do meu computador Selecionar                  | Organizar  Nova pasta Acesso rápido Acesso rápido Aces de Traba A | ^                                                                   | E                 |
| Voltar                                                |                                                   | Downloads     Documentos     Telebolio history                    |                                                                     | Continuar         |
|                                                       |                                                   | Nome: Liabela Nutricional Golab                                   | Arquivos pers                                                       | Cancelar          |

**Passo 7** – Publique o seu anúncio: Agora salve e publique o seu anúncio!

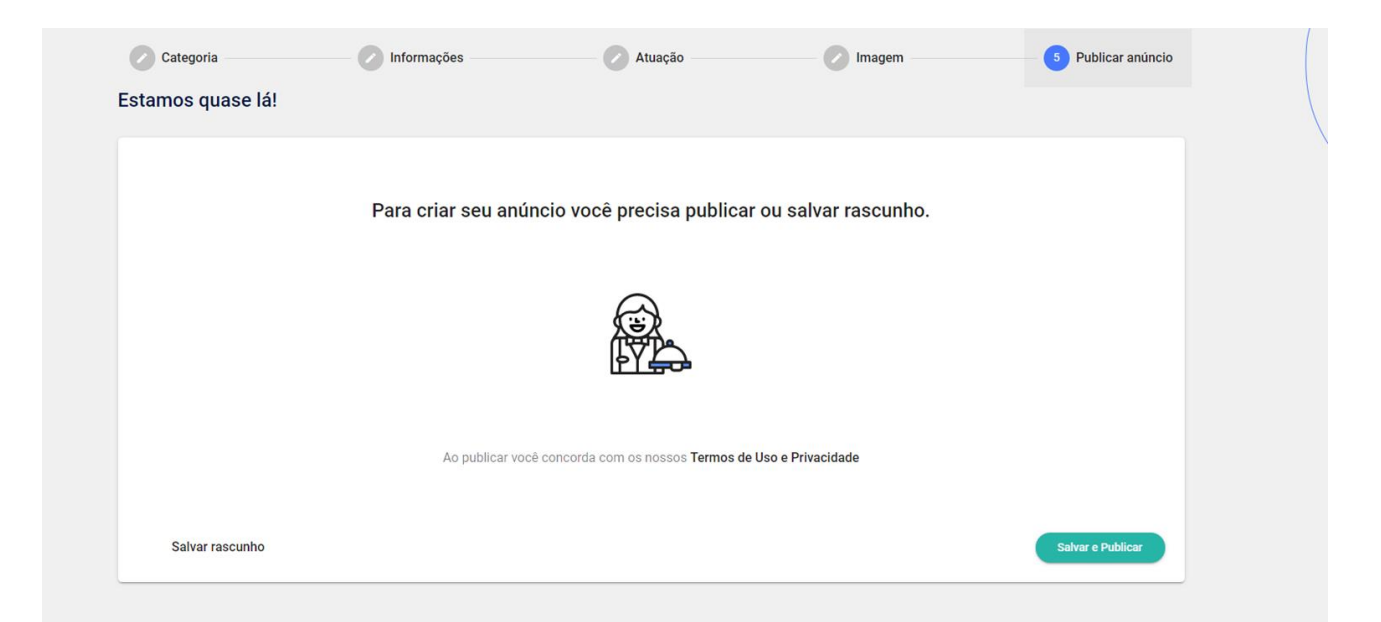

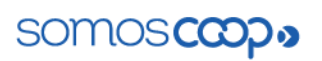

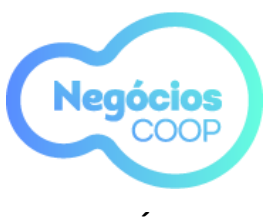

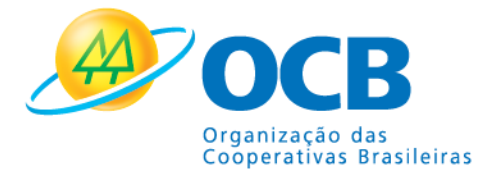

## **MEUS ANÚNCIOS**

Você pode acessar os seus anúncios por meio do Menu superior esquerdo, em anúncios da cooperativa.

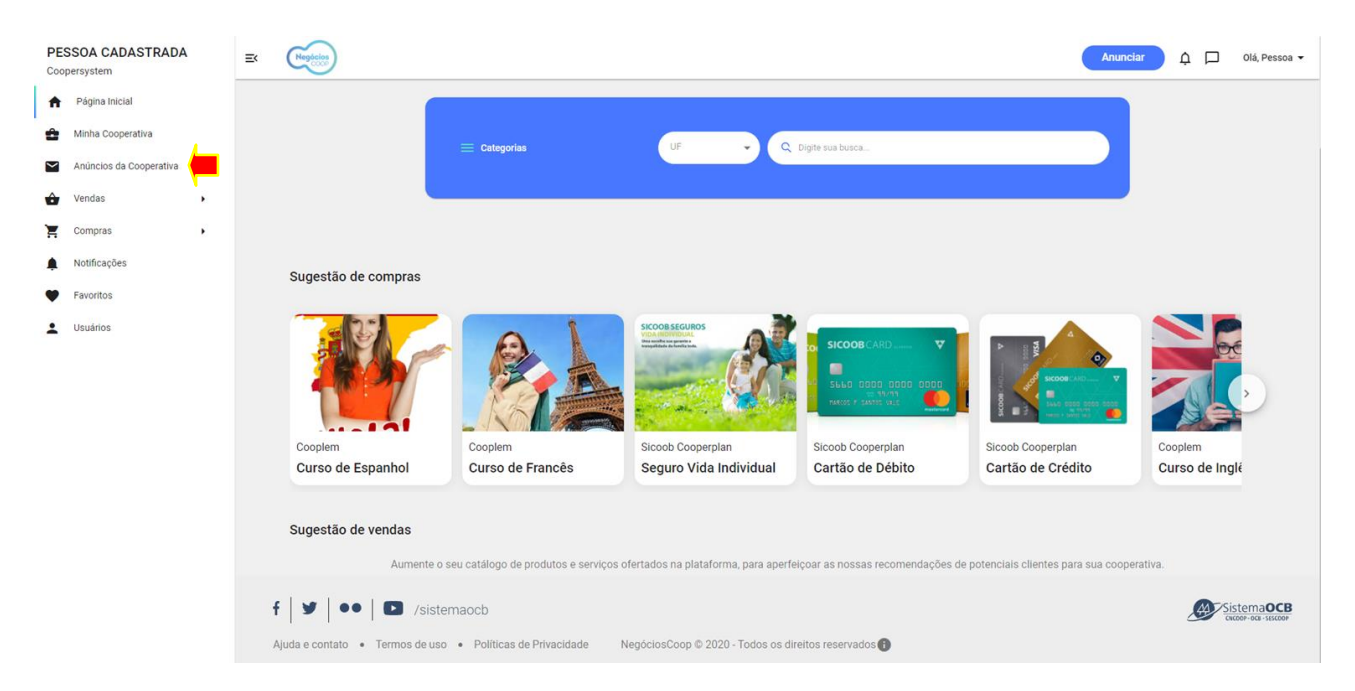

Nesta área é possível acompanhar os anúncios existentes e verificar o status, relevância, visualizações e opções para gerenciar o anúncio.

| PESSOA CADASTRADA<br>Coopersystem | E Pesquisar por produto, categoria ou municipio                                         |                     |                                       | Anunciar 🏚 🗖       | Olá, Pessoa 👻 |
|-----------------------------------|-----------------------------------------------------------------------------------------|---------------------|---------------------------------------|--------------------|---------------|
| Página Inicial                    | nício > Meus Anúncios                                                                   |                     |                                       |                    |               |
| Minha Cooperativa                 | Meus anúncios                                                                           |                     |                                       |                    |               |
| Anúncios da Cooperativa           | C Buscar anúncio                                                                        | Todos os anúncios   | <ul> <li>Mais visualizados</li> </ul> | •                  |               |
| Vendas V                          |                                                                                         |                     |                                       |                    |               |
| Compras                           | N22                                                                                     |                     |                                       |                    |               |
| Notificações                      | Conserva de frutas<br>Publicado em 19 mai 2021                                          | Status<br>Publicado | Relevância do anúncio: Baixa          | Visualizações<br>7 | :             |
| Favoritos                         |                                                                                         |                     |                                       |                    |               |
| Lusuários                         | No 22<br>Curia<br>Policido em 07 jun 2021                                               | Status<br>Publicado | Relevância do anúncio: Baixa          | Visualizações<br>1 | :             |
|                                   | Nº 33<br>Curso Online de Inglês para pequenos grupos<br>Criado em 14 jul 2021           | Status<br>Rascunho  | Relevância do anúncio: Baixa          | Visualizações<br>0 | :             |
|                                   | Mº 34<br>Curso Online de Inglês para Pequenos Grupos<br>Orado em 14 jul 2021            | Status<br>Rascunho  | Relevância do anúncio: Balxa          | Visualizações<br>0 | :             |
|                                   | N° 35<br><b>Curso Online de Inglés para pequenos Grupos</b><br>Publicado em 14 júl 2021 | Status<br>Publicado | Relevância do anúncio: Balxa          | Visualizações<br>0 | :             |

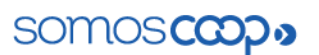